The NetFlow meter comes with a free local webpage application that can be used to monitor and modify the flow meter operation. This manual covers our cloud based Dashboard monitoring service subscription.

Added features and charts with downloadable data files can be accessed through the NetFlow Dashboard that is activated through our partner company BluLeaf Solutions.

Connecting to the NetFlow Dashboard requires a good WiFi connection and a PC, Tablet, or SmartPhone with a web browser. We recommend Google Chrome or MS Edge.

Connection Steps:

1. Connect your WiFi to the NetFlow meter. An example for a laptop connection is shown below.

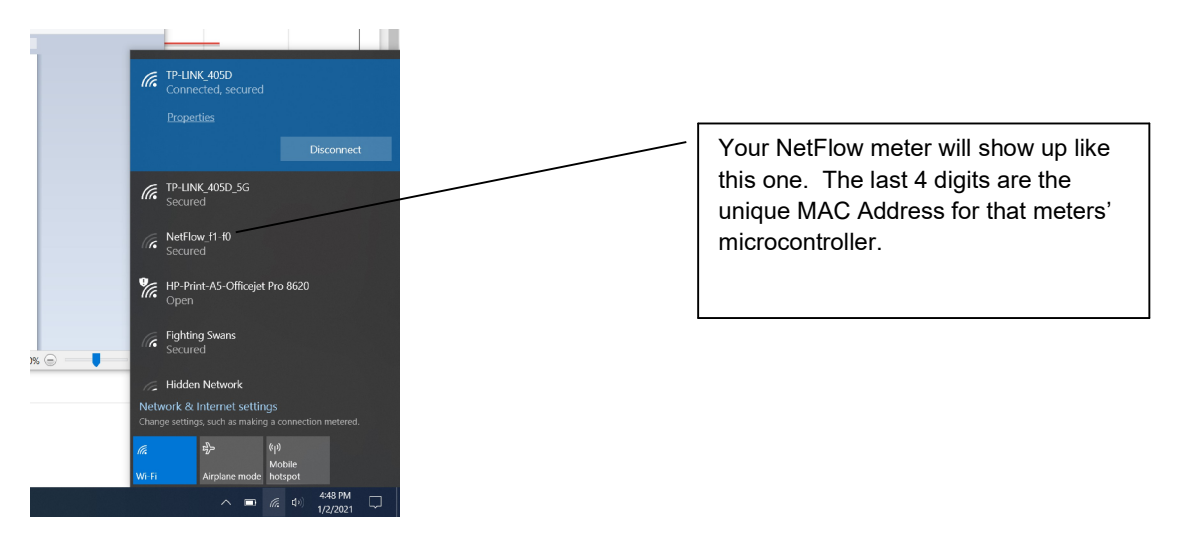

- 2. Select the NetFlow network and enter the default password below: 123456789
- 3. This password can be changed later to something unique.
- 4. If you can't find the NetFlow network in your WiFi list, make sure the NetFlow meter power is on and figure out how to get your smart phone or PC to search for new WiFi networks. Most will do this automatically, but some need prompting from the user.

- 5. Open Chrome or EDGE web browser and enter the local link URL: 192.168.1.1 Then hit "Enter"
- 6. The Home Page for the NetFlow Webpage should appear shortly. When it does, you have connected your PC or smartphone to your NetFlow webserver using your WiFi communication protocol.

| netFlow    | × +                      |       |       |                  |     |                 |     |     | -  | ٥ |
|------------|--------------------------|-------|-------|------------------|-----|-----------------|-----|-----|----|---|
| ← → O () M | Not secure   192.168.1.1 |       |       |                  |     | 9               | € ☆ | Σζ≡ | Ē  |   |
| HOME       | FACTORY SETTINGS         | WI-FI | DEBUG |                  |     |                 |     |     |    |   |
|            | Instantaneous Readings   |       |       | 5 Minute Average |     | Totalize        | er  |     |    |   |
|            | Flow                     | 0.0   |       | Flow             | 0.0 | Flow            |     | 0.  | .1 | - |
|            | Temperature              | 64    | Т     | emperature       | 64  | Duration(hh:mm) |     | 0:  | :0 |   |
|            | Pressure                 | 0     |       | Pressure         | 0   |                 |     |     |    |   |
|            |                          |       |       |                  |     |                 |     |     |    |   |
|            |                          |       |       |                  |     |                 |     |     |    |   |
|            |                          |       |       |                  |     |                 |     |     |    |   |

- 7. Next you need to click on the WI-FI tab to open that page of this application and link your NetFlow meter to the internet.
- 8. The WI-FI page will show you the available connections like those below

| 🖻 🖅 🗋 netFlow                       | X + V                             |   |     |     | - | ٥ | × |
|-------------------------------------|-----------------------------------|---|-----|-----|---|---|---|
| $\leftrightarrow$ $\rightarrow$ O C | 0 192.168.1.1/#Settings           |   | ☆   | 7⁄≡ | h | ß |   |
|                                     | HOME FACTORY SETTINGS WI-FI DEBUG |   |     |     |   |   |   |
|                                     | Wi-Fi                             |   |     |     |   |   |   |
|                                     | MARUAL CONNECT                    |   |     |     |   |   |   |
|                                     | ADD (HIDDEN) SSID                 |   |     |     |   |   |   |
|                                     | OR CHOOSE A NETWORK               |   |     |     |   |   |   |
|                                     | TP-LINK_405D                      | ۵ | ŝ   |     |   |   |   |
|                                     | DIRECT-68-68AVIA                  | ۵ | ĉ   |     |   |   |   |
|                                     | Fighting Swans                    | ۵ | (î- |     |   |   |   |
|                                     | Powered by BluLeaf lic.           |   |     |     |   |   |   |
|                                     |                                   |   |     |     |   |   |   |

- Select or manually enter the WI-FI network that you normally use to connect to the internet, enter your WiFi password, and wait for the "Success" screen as shown below
- 10. Click "OK"
- 11. You have now connected your NetFlow to the cloud application.

12. Open your WiFi choices from the bottom task bar on the computer, or the setting/WiFi options on your smartphone.

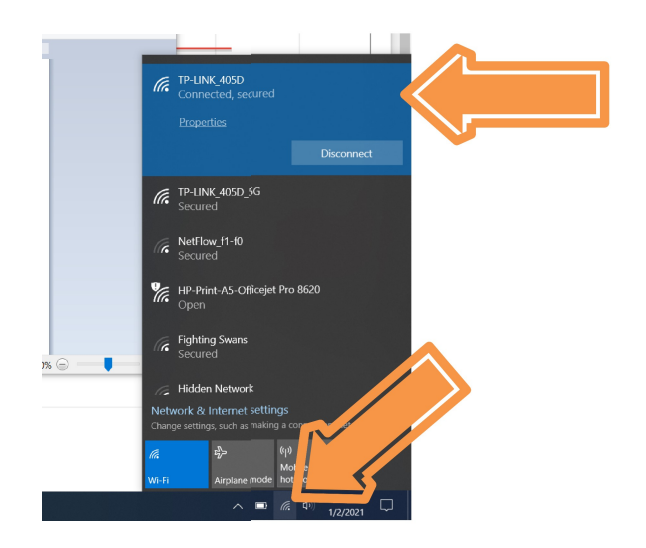

In this case you would now select the top item TP-LINK\_405D to connect the laptop or smartphone to the internet via your usual WiFi connection.

- 13. Open another web browser tab and enter the URL <u>https://cloud/BluSolutions.io</u>
- 14. Enter your personal private login information provided by BluLeaf and you should see the NetFlow Dashboard screen shown below.
- 15. This step will take you to the "Plant" NetFlow Dashboard shown below with all of your active meters displayed.

| Flowmeters Plant   | Overview |                     |                        | Flow Plant Vi                                        | iew & Setup 👻 🔽   | 🗓 Entities 🕔 F    | Realtime - last 5 minutes | • <b>±</b> | 8                   | ustome |
|--------------------|----------|---------------------|------------------------|------------------------------------------------------|-------------------|-------------------|---------------------------|------------|---------------------|--------|
| List of Flowmeters |          |                     | ۹ 🖬 🖪 :                | 1                                                    |                   |                   |                           |            |                     |        |
| Entity name        | Flow     | Temperature         | Pressure               | 1                                                    |                   |                   |                           |            |                     |        |
| Flowmeter f1dc     | 0        | 0                   | 0                      | • 0                                                  |                   |                   |                           |            |                     |        |
| Flowmeter f1e4     | 0        | 0                   | 0                      | .1                                                   |                   |                   |                           |            |                     |        |
| Flowmeter f) f0    | 0        | 54                  | 0.5                    | 16:34:30                                             | 16:35:00 16:35:30 | 16:36:00 16:36:30 | 16:37:00 16:37:30         | 16:38:00   | 16:38:30<br>min max | avg    |
| wmeter f20c        | 0        | 0                   | 0                      | Flowmeter floc     Flowmeter floc     Flowmeter floc |                   |                   |                           |            | 0 0                 | 0      |
| owmeter f21c       | 4.35     | 0                   | 3.9                    | - Flowmeter f20c                                     |                   |                   |                           |            | 0 0                 | U      |
| Flowmeter f224     | 0        | 0                   | 0                      | Flowmeter f21c     Flowmeter f224                    |                   |                   |                           |            |                     |        |
| Page               | 1 💌      | Rows per page: 10 👻 | 1 - 10 of 10 K < > >   | Flowmeter f228     Flowmeter f240                    |                   |                   |                           |            |                     |        |
| Live Flow Usage    |          | 6                   | Flowmeter f1dc: Alerts |                                                      |                   |                   |                           |            | Q ÷                 | ш      |
|                    |          |                     | G Realtime - last day  |                                                      |                   |                   |                           |            |                     |        |
|                    |          |                     | Flowmeter              | Details                                              | Severity          | Status            | Times                     | tamp 🗸     |                     |        |
|                    |          |                     |                        |                                                      |                   |                   |                           |            |                     |        |

16. Clicking on one of the flowmeter identification codes will take you to the detail screen for that meter

| retFlow     ×                                   | ssBoard PE   Dashboard × +<br>shboardGroups/aba7bfb0-984e-11ea-9cdc-67142745819 | 97/12cb5280-984d-11ea-9cdc-6714 | 27458197?state=W3siaWQiOiJkZW: | ZhdWx0liwicGFyYW1zljp7fX0seyJpZC | – 🗖 ><br>I6ImRldGFpb 🛧 🕕                                      |
|-------------------------------------------------|---------------------------------------------------------------------------------|---------------------------------|--------------------------------|----------------------------------|---------------------------------------------------------------|
| Flowmeters Plant Overview > Flo                 | wmeter f1f0: Details                                                            | Flow Plant View & Setup 👻       | Flowmeter f1f0                 | ) Realtime - last 5 minutes 🗕 👲  | Jerry Fiority<br>Customer                                     |
| FLOW B<br>O.OO<br>GPM 50<br>PRESSURE<br>0.50 B  | Flowmeter history                                                               |                                 |                                |                                  |                                                               |
| 0 PSI 100<br>TEMPERATURE<br>54.00               | 10<br>0 0<br>16.34.30 16.35.00 16.35.00<br>— Flow<br>— Pressure                 | 163600 163630                   | 1637.00 1637.30                | 1638.00 1638.30                  | 16.39:00<br>min max avg total<br>0 0 0 0 0<br>0.5 0.5 0.5 2.5 |
| 0 F 150<br>User Settings<br>Screen Idle Timeout | Flowmeter f1f0:Alerts C Realtime - last day                                     |                                 |                                |                                  | 54 54 54 270<br>Q ╤ Ⅲ 🖺 🔝                                     |
| Sensor Type<br>O<br>Specific Gravity Liquid     | Originator                                                                      | Severity                        | Status                         | Timestamp 🗸                      | Powered by Thingsboard v.2.4.3PE                              |

17. Charts and data are available for each meter from the menu items in the detail screen shown above.